### What is different? Sulis vs Brightspace

Latest update: 13/09/2023 17:10:001

This document maps the functionality differences between both VLEs, to provide teaching staff with relevant recommendations and further support. It complements the existing article mapping tool functionality <u>Sulis to Brightspace tools | University of Limerick</u>.

#### Contents

| Configuration and site administration2                     |
|------------------------------------------------------------|
| Navigation2                                                |
| Tool configuration2                                        |
| Structure2                                                 |
| Site visibility2                                           |
| Publish site2                                              |
| Notifications2                                             |
| Email notifications2                                       |
| Mobile notifications2                                      |
| Adding participants3                                       |
| Adding external participants3                              |
| Delivery                                                   |
| Content3                                                   |
| Providing access to resources (notes, presentations, etc)3 |
| Sharing files with version control3                        |
| Assessment and feedback3                                   |
| Assignments tool3                                          |
| Availability3                                              |
| Peer assessment3                                           |
| Quizzes4                                                   |
| Organising questions4                                      |
| Randomised tests4                                          |
| Other grading feedback options4                            |
| Multiple formats of feedback4                              |
| Managing the grading and feedback workflow4                |
| Using Excel to provide feedback4                           |
| Learning analytics                                         |

<sup>&</sup>lt;sup>1</sup> For updates to this document, please contact <u>angelica.risquez@ul.ie</u>

# Configuration and site administration

| Navigation            |                                                                             |                                                                                                    |                                                                                                    |  |
|-----------------------|-----------------------------------------------------------------------------|----------------------------------------------------------------------------------------------------|----------------------------------------------------------------------------------------------------|--|
|                       | Sulis                                                                       | Brightspace                                                                                                    | Recommendation                                                                                                    |  |
| Tool<br>configuration | List of tools appear<br>in the left menu<br>and are visible to<br>students. | There is a module nav<br>bar where you can<br>quickly access tools<br>and admin features.<br>These are organised<br>into top-level<br>categories. | You should turn off any features<br>and tools you are not using to<br>avoid confusing your students.                                                                                                    |  |
| Structure             | Lessons tool in<br>Sulis allowed for<br>multiple levels                     | Only three levels:<br>Units, Lessons and<br>Folders. HTML pages<br>told the content<br>information                                                | Storyboard your module design<br>using an external tool (e.g.<br>OneNote) or in paper before you<br>set up the structure of your<br>module. Modify the<br>mastercourse provided to suit<br>your module design. |  |

| Site visibility       |                                                                                                    |                                                                                                    |                                                                                                    |
|-----------------------|----------------------------------------------------------------------------------------------------|----------------------------------------------------------------------------------------------------|----------------------------------------------------------------------------------------------------|
|                       | Sulis                                                                                                    | Brightspace                                                                                                    | Recommendation                                                                                                    |
| Publish site          | Warning in<br>Homepage for<br>unpublished sites,<br>'Publish Now'<br>button available                                                                             | No warning in place.                                                                                                    | Instructor needs to publish from<br>Admin>Course Admin>Course<br>Offering Information>tick 'Course<br>is active'                                              |
| Content<br>visibility | All content created<br>was automatically<br>visible to students<br>unless the<br>instructor change<br>the viewing dates<br>or unpublished the<br>site altogether. | Content created in<br>automatically hidden<br>from students, the<br>instructor needs to<br>make it visible (as<br>well as publishing the<br>site). From Dec 2023<br>however, content will<br>be visible by default. | Remember to make your content,<br>assignments, discussions etc<br>visible to students using the<br>button available in each content<br>Unit, Folder and Page: |

| Notifications           |                                                                                                    |                                                                                                    |                                                                                                    |  |
|-------------------------|----------------------------------------------------------------------------------------------------|----------------------------------------------------------------------------------------------------|----------------------------------------------------------------------------------------------------|--|
|                         | Sulis                                                                                                    | Brightspace                                                                                                    | Recommendation                                                                                                    |  |
| Email<br>notifications  | Instructor can<br>'bypass' student<br>preferences for<br>notifications and<br>push an email to<br>students from<br>Announcements<br>tool | Students have all<br>notifications activated by<br>default, but they can<br>configure this. The instructor<br>cannot push a notification by<br>email if the student has<br>opted out from notifications. | Remind students to keep on<br>notifications for<br>announcements, but do not<br>rely on Announcements tool<br>to distribute crucial<br>information, support this<br>with email distribution |  |
| Mobile<br>notifications | No mobile<br>solution                                                                                                    | Pulse App adds a second<br>layer of course notifications                                                                                                    |                                                                                                    |  |

| Adding participants                |                                                                                                |                                                                                                    |                                                                                                    |  |
|------------------------------------|------------------------------------------------------------------------------------------------|----------------------------------------------------------------------------------------------------|----------------------------------------------------------------------------------------------------|--|
|                                    | Sulis                                                                                          | Brightspace                                                                                                    | Recommendation                                                                                                    |  |
| Adding<br>external<br>participants | Instructors<br>were able to<br>create accounts<br>for external<br>participants<br>from the VLE | Instructors can still add existing<br>UL users (staff or students)<br>through the Brightspace<br>interface. However, they cannot<br>create new accounts using the<br>Brightspace interface and they<br>need to use a form on Topdesk to<br>complete this action. The app<br>contains data validation to<br>eliminate the risks of duplicate<br>account creation. | Full instructions available<br>in <u>Enrolling students and</u><br><u>other users in modules</u><br><u>University of Limerick</u> |  |

## Delivery

| Content                                                                  |                                                             |                                                                                                    |                                                                                                    |  |
|--------------------------------------------------------------------------|-------------------------------------------------------------|----------------------------------------------------------------------------------------------------|----------------------------------------------------------------------------------------------------|--|
|                                                                          | Sulis                                                       | Brightspace                                                                                                    | Recommendation                                                                                                    |  |
| Providing<br>access to<br>resources<br>(notes,<br>presentations,<br>etc) | This was done in<br>the Lessons<br>and/or Resources<br>tool | Content is the main<br>area in your module<br>where you will include<br>links to resources<br>stored in the 'back<br>end' from Manage<br>Files (which is not<br>visible to students) | Upload your materials first to<br>Manage Files, then link to them<br>from Content so they are visible<br>to your students. |  |
| Sharing files<br>with version<br>control                                 | Dropbox tool                                                | Lockers and group lockers                                                                                                    | See <u>Lockers</u> article                                                                                                 |  |

## Assessment and feedback

| Assignments tool   |                                                                                     |                                                                                                    |                                                                                                    |  |
|--------------------|-------------------------------------------------------------------------------------|----------------------------------------------------------------------------------------------------|----------------------------------------------------------------------------------------------------|--|
|                    | Sulis                                                                               | Brightspace                                                                                                    | Recommendation                                                                                                    |  |
| Availability       | Options are Open<br>Date, Due Date<br>and Accept Until<br>(for late<br>submissions) | Options are Start Date,<br>Due Date (late submissions<br>will be flagged) and End<br>Date (closes access to<br>assignment submission). | If you want to give partial<br>credit for late work, do not set<br>an end date.                                                                                                    |  |
| Peer<br>assessment | Possibility for<br>peer assessment<br>within<br>Assignments tool                    | Not available. An<br>integration with <u>PeerScholar</u><br>is scheduled for SEM 2<br>2023/4.                                          | In the meantime, you can<br>manually create review groups<br>and manage peer review in the<br>Discussion forum, or ask for<br>activation of Turnitin PeerMark<br>(limited functionality) |  |

| Quizzes                 |                                                                                                    |                                                                                                    |                                                                                                    |  |
|-------------------------|----------------------------------------------------------------------------------------------------|----------------------------------------------------------------------------------------------------|----------------------------------------------------------------------------------------------------|--|
|                         | Sulis                                                                                                    | Brightspace                                                                                                    | Recommendation                                                                                                    |  |
| Organising<br>questions | This was done in<br>Question pools,<br>associated to the<br>instructor account so<br>they are accessible<br>across different<br>modules     | The question library is the<br>area of the quiz tool where<br>you can organise your<br>questions. The library is<br>essentially a series of 'folders'<br>called 'sections', and are<br>useful for grouping questions<br>by topic, week, or type.<br>Question libraries are stored<br>in the module and are not<br>automatically available to<br>other modules, but can be<br>copied or imported between<br>modules by an instructor who<br>has access to both modules. | Brightspace recommend<br>that all new questions<br>are added in the<br>question library first, this<br>will help keep track of<br>the questions and allow<br>you to import questions<br>into quizzes or to other<br>modules more easily. |  |
| Randomised<br>tests     | Randomised tests<br>were created by<br>adding a part to a<br>Quiz and editing its<br>settings to draw<br>questions from a<br>Question Pool. | Question Pools now are a<br>feature of a quiz where you<br>can draw questions from one<br>or more question libraries<br>allowing instructors to create<br>randomised questions in<br>quizzes, and define the<br>number of questions drawn<br>from one or more question<br>libraries.                                                                                                    | Please become familiar<br>with recorded webinars<br>and documentation on<br>the Quizzes tool <u>Quizzes</u><br><u>- Instructor   University</u><br>of Limerick (ul.ie)                                                                   |  |

| Other grading feedback options                         |                                                                                                    |                                                                                                    |                                                                                                    |  |
|--------------------------------------------------------|----------------------------------------------------------------------------------------------------|----------------------------------------------------------------------------------------------------|----------------------------------------------------------------------------------------------------|--|
|                                                        | Sulis                                                                                                    | Brightspace                                                                                                    | Recommendation                                                                                     |  |
| Multiple<br>formats of<br>feedback                     | Feedback provided was<br>largely limited to<br>written test and file<br>upload, with no native<br>multimedia fuctionality           | Native feedback<br>functionality includes in<br>document feedback, audio<br>and video (with automatic<br>captioning)                                                                       | Use these new options<br>to maximise multiple<br>means of engagement<br>from a UDL<br>perspective. |  |
| Managing<br>the grading<br>and<br>feedback<br>workflow | Instructor needed to<br>access each site they<br>owned to grade and<br>provide feedback in<br>each tool separately                  | Quick Eval provides a single<br>dashboard to find and<br>prioritize learner<br>submissions across Quizzes,<br>Assignments and Discussions<br>in all the sites you own as an<br>instructor. | See for more<br>information <u>Quick Eval</u><br><u>University of Limerick</u><br>(ul.ie)          |  |
| Using Excel<br>to provide<br>feedback                  | PostEm tool in Sulis was<br>used to upload<br>feedback and grades<br>using Excel and provide<br>this information to the<br>students | This now can be done in the<br>Grades tool, where students<br>can see all their grades and<br>feedback (as well as the<br>Class Progress tool)                                             | Follow instructions in<br>Grades - Instructor  <br>University of Limerick<br>(ul.ie)               |  |

| Using<br>Turnitin<br>Feedback<br>Studio<br>While it was possible to<br>provide qualitative<br>feedback using this tool,<br>the integration in Sulis<br>was poor and unreliable | The Turnitin integration in<br>Brightspace is tighter<br>allowing to use Turnitin<br>Feedback Studio for<br>qualitative feedback<br>(through Feedback pools)<br>and grades can be pushed | See <u>Turnitin</u><br><u>University of Limerick</u><br>( <u>ul.ie</u> ) for more<br>information |
|----------------------------------------------------------------------------------------------------|----------------------------------------------------------------------------------------------------|--------------------------------------------------------------------------------------------------|
|----------------------------------------------------------------------------------------------------|----------------------------------------------------------------------------------------------------|--------------------------------------------------------------------------------------------------|

| Learning analytics                            |                                                                                          |                                                                                                    |                                                                                                    |  |
|-----------------------------------------------|------------------------------------------------------------------------------------------|----------------------------------------------------------------------------------------------------|----------------------------------------------------------------------------------------------------|--|
|                                               | Sulis                                                                                    | Brightspace                                                                                                    | Recommendation                                                                                            |  |
| Class<br>Progress                             | No option to see<br>engagement and<br>grading statistics<br>in a single<br>dashboard.    | The Class Progress tool tracks your<br>learners' overall progress as a course<br>and individually, including students'<br>grades, access of content topics,<br>participation in discussions,<br>assignment submissions, quiz<br>submissions, checklist completion,<br>survey responses, login history, and<br>system access. Instructors see<br>information for the whole class, while<br>the students only see their personal<br>information. | See <u>Class Progress</u>  <br><u>University of Limerick</u><br>(ul.ie)                                   |  |
| Course<br>Overview<br>and class<br>engagement | No option to see<br>engagement and<br>grading statistics<br>in a single<br>dashboard.    | The Course Overview widget displays<br>high-level aggregate information<br>about the course and links to course-<br>specific Brightspace Insights reports,<br>for example, weekly course access or<br>quiz submissions. In addition, the<br>widget includes links to the Class<br>Engagement tool, and Course Access<br>and Tool Access reports.                                                                                               | Learn more <u>Course</u><br><u>Overview Widget -</u><br><u>Brightspace (d2l.com)</u>                      |  |
| Intelligent<br>Agents                         | No option to<br>automatically<br>contact students<br>according to<br>their<br>engagement | Intelligent Agents (IAs) automatically<br>interact with learner based criteria<br>(login activity, course activity, release<br>conditions) to send an email alert to<br>both you and the learner.                                                                                                    | Learn more <u>Intelligent</u><br><u>Agents - Instructor  </u><br><u>University of Limerick</u><br>(ul.ie) |  |